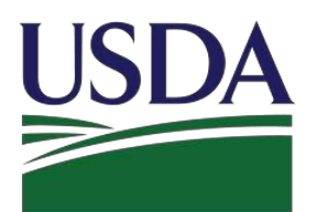

USDA United States Department of Agriculture Bural Development **Rural Development** 

# **USDA RD/FSA Properties**

**User Guide** 

Updated November 20, 2018

Version 1.0

## TABLE OF CONTENTS

| Update<br>TABLE | D Остовея 25, 2018<br>ОF CONTENTS      |
|-----------------|----------------------------------------|
| WELCOM<br>1.0   | E TO USDA RD/FSA PROPERTIES            |
| 2.0             | WHO CAN USE THE SYSTEM?                |
| 3.0             | WHAT AGENCIES ARE INVOLVED?            |
| 4.0             | WHO CAN I CONTACT FOR HELP?            |
| Home Pag        | Ε                                      |
| 5.0             | Home Page                              |
| How то Bu       | JY PAGE                                |
| 6.0             | How to Buy Properties - Overview       |
| About Us        | PAGE                                   |
| 7.0             | About Us - Overview                    |
| SUBSCRIBE       | PAGE                                   |
| 8.0             | EMAIL SUBSCRIPTION - OVERVIEW          |
| TUTORIALS       | Page                                   |
| 9.0             | TUTORIALS OVERVIEW                     |
| CONTACT L       | S PAGE1                                |
| 10.0            | CONTACT SUMMARY                        |
| PROPERTY        | Searches – Single Family               |
| 11.0            | Single Family Housing - Search Filters |
| 12.0            | Multi Family Housing - Search Filters  |
| 13.0            | Farm & Ranch - Search Filters          |

# **WELCOME TO USDA RD/FSA Properties**

### 1.0 WHAT IS THE SYSTEM USED FOR?

The USDA-RD/FSA Resales web site provides current information about single- and multi-family homes and farms and ranches for sale by the U.S. Federal Government. These previously owned properties are for sale by public auction or other method depending on the property.

Currently the U.S. Department of Agriculture - Rural Development (USDA-RD) and U.S. Department of Agriculture - Farm Service Agency (FSA) have properties listed on this site. For additional information regarding the purchase requirements to buy these properties, please reference the How to Buy link.

### 2.0 WHO CAN USE THE SYSTEM?

This site is available to anyone who is interested in purchasing government owned REO / Foreclosure property that is for sale through USDA Rural Development or Farm Service Agency.

Anyone can search for available properties through this site, but you must work with a real estate agent, broker, or servicing representative to submit an offer or bid. For additional information regarding property listings, please contact the corresponding agency, found on the Contact Us link.

### 3.0 WHAT AGENCIES ARE INVOLVED?

USDA-RD/FSA Properties consists of a portal designed to provide information to the public regarding properties owned by the government for public sale. The properties are located throughout the United States including our Commonwealths and Territories in the Pacific and the Caribbean.

USDA - Rural Development is the largest provider of loans directly from the Federal Government to finance single family housing units throughout rural America. Over 400,000 home ownership and repair loans are currently outstanding throughout the United States. Loans are made directly to low and very low income applicants for the purchase, construction, or repair of a home in towns and villages outside metropolitan areas. In addition, Rural Development provides guarantees in rural areas in instances where lenders wish to make loans for the purchase of homes in rural America.

USDA - Farm Services Agency is committed to delivering the highest level of customer service, helping to ensure a strong safety net for America's farmers and ranchers. More than 2,346 state and county offices are the primary distributors of programs in the 48 continental states, as well as Hawaii and Puerto Rico. Farm Services Agency committee members are the local authorities responsible for fairly and equitably resolving local issues while remaining dually and directly accountable to the Secretary of Agriculture and local producers through the elective process. These members make decisions affecting which programs are implemented county-wide, the establishment of allotment and yields, commodity price support loans and payments, and many more programs.

### 4.0 WHO CAN I CONTACT FOR HELP?

If you have questions about RD/FSA properties, click the "Contact Us" link in the upper right-hand corner of the USDA RD/FSA Properties site to see a dropdown with the agency contacts.

# **Home Page**

### 5.0 Home Page

When you first access the USDA RD/FSA Property Management Site, you will land on the Home page.

From the Home page you have the option to reference links to support pages such as How to Buy, About Us, Subscribe, Tutorial, and Contact Us. In addition to the support references, you can access the property search functionality by clicking on any of the three reference links for Single Family Housing, Multi-Family Housing, or Farm & Ranch.

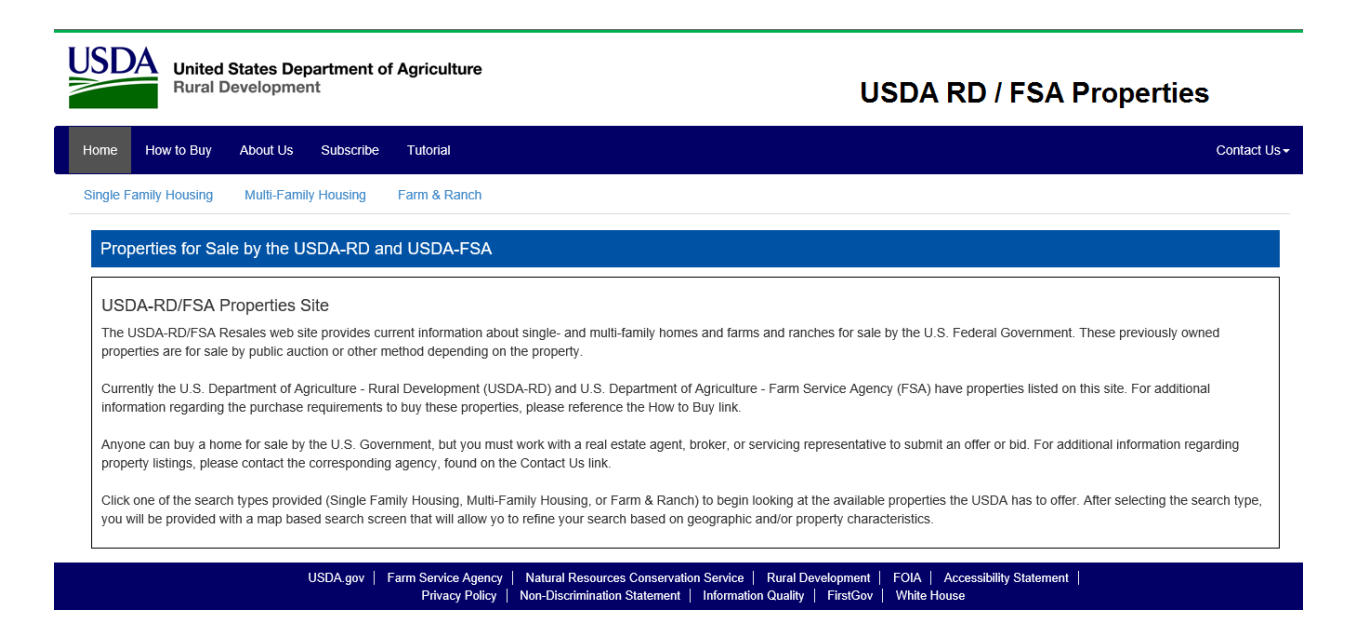

Click on any link at the top of the page to reference the desired function.

# How to Buy Page

## 6.0 How to Buy Properties - Overview

When you click on the How to Buy link, you will see the following page:

| SDA<br>Rural                                                                     | I States Department o<br>Development                  | f Agriculture                                                                                              | USDA RD / FSA Properties                                                                                                    |
|----------------------------------------------------------------------------------|-------------------------------------------------------|----------------------------------------------------------------------------------------------------|----------------------------------------------------------------------------------------------------|
| me How to Buy                                                                    | About Us Subscribe                                    | Tutorial                                                                                                   | Contact                                                                                                    |
| ngle Family Housing                                                              | Multi-Family Housing                                  | Farm & Ranch                                                                                               |                                                                                                    |
|                                                                                  | Government-Owned H                                    | omes and Farm Properties                                                                                   |                                                                                                    |
| How to Buy US<br>After you find a USD<br>Development/Farm S<br>program benefits. | A-Rural Development/Farm Services Agency servicing of | Services Agency home or farm property on the USDA<br>ice, which will provide the most current and accurate | NRD/FSA Resales web site that you want to buy, you should contact the local USDA-Rural<br>information regarding the status of the home/ farm property, as well as your eligibility for potential |

Click on any link at the top of the page to continue.

# **About Us Page**

## 7.0 About Us - Overview

When you click on the How to Buy link, you will see the following page:

| SDA<br>Rural I                                                                                                    | States Departmer<br>Development                                                                                                    | t of Agriculture                                                                                                    | USDA RD / FSA Properties                                                                                                    |
|----------------------------------------------------------------------------------------------------|----------------------------------------------------------------------------------------------------|----------------------------------------------------------------------------------------------------|----------------------------------------------------------------------------------------------------|
| ome How to Buy                                                                                                    | About Us Subscri                                                                                                    | be Tutorial                                                                                                    | Contact I                                                                                                    |
| ingle Family Housing                                                                                                    | Multi-Family Housing                                                                                                    | Farm & Ranch                                                                                                    |                                                                                                    |
| Supporting Docu                                                                                                    | mentation                                                                                                    |                                                                                                    |                                                                                                    |
| USDA-RD/FSA Resa<br>States including our O<br>USDA - Rural Develo<br>loans are currently ou<br>outside metropolitan<br>information about Ru<br>USDA - Farm Service<br>offices are the primas<br>and equitably resolvit<br>affecting which progr.<br>Farm Services Ageno | les consists of a portal d<br>commonwealths and Ter<br>prment is the largest prov-<br>itstanding throughout the<br>areas. In addition, Rural<br>rai Development, please<br>es Agency is committed t<br>y distributors of program<br>g local issues while rem<br>ans are implemented co<br>y, please go to our webs | esigned to provide information to the<br>ritories in the Pacific and the Caribbe<br>ider of loans directly from the Federa<br>United States. Loans are made direct<br>Development provides guarantees in<br>go to our website at http://www.rurde<br>o delivering the highest level of custo<br>is in the 48 continential states, as well<br>aning dually and directly accountable<br>unity-wide, the establishment of allotn<br>ite at http://www.fsa.usda.gov/. | public regarding properties owned by the government for public sale. The properties are located throughout the United<br>an.<br>I Government to finance single family housing units throughout rural America. Over 400,000 home ownership and repaid<br>city to low and very low income applicants for the purchase, construction, or repair of a home in towns and villages<br>rural areas in instances where lenders wish to make loans for the purchase of homes in rural America. For more<br>w.usda.gow/.<br>mer service, helping to ensure a strong safty net for America's farmers and ranchers. More than 2,346 state and county<br>as Hawaii and Puerto Rico. Farm Services Agency committee members are the local authorities responsible for fairly<br>to the Secretary of Agriculture and local producers through the elective process. These members make decisions<br>nent and yields, commodity price support loans and payments, and many more programs. For more information about |
|                                                                                                    | USDA.gov                                                                                                    | Farm Service Agency   Natural R<br>Privacy Policy   Non-Discri                                                                                                    | esources Conservation Service   Rural Development   FOIA   Accessibility Statement  <br>mination Statement   Information Quality   FirstGov   White House                                                                                                    |

Click on any link at the top of the page to continue.

# Subscribe Page

### 8.0 Email Subscription - Overview

When you Click on the Subscribe link you will be presented with the following screen:

The Subscription service will allow you to manage alerts that can be sent to your email address to inform you of new or updated properties in specific geographic areas of interest.

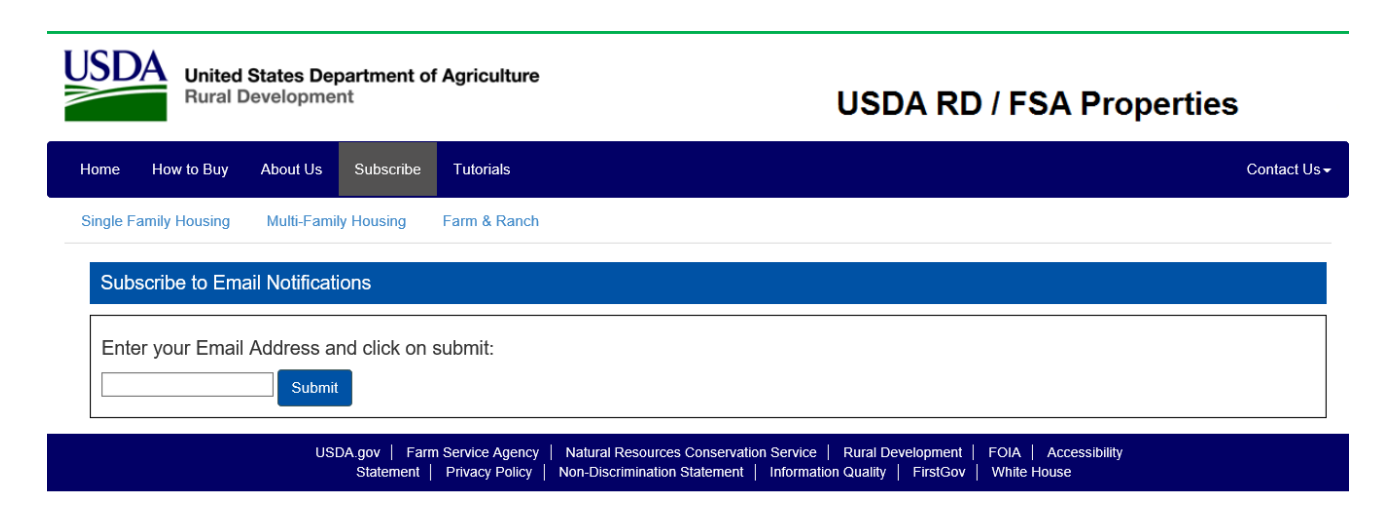

On this screen, you should enter your email address and click on Submit button to manage your subscriptions.

### 8.1 Subscription Summary

The following screen will be displayed to show the existing subscriptions that are currently associated with the email address that was entered. The first time you use the subscription service, this screen will not have any subscriptions listed.

| United State<br>Rural Develo                                                                                                    | s Department of A<br>opment | griculture                                                 |                                                             | USDA                                                                        | RD / FSA Pi                      | roperties       |
|----------------------------------------------------------------------------------------------------|-----------------------------|------------------------------------------------------------|-------------------------------------------------------------|-----------------------------------------------------------------------------|----------------------------------|-----------------|
| Home How to Buy Abou                                                                                                    | t Us Subscribe              | Tutorial                                                   |                                                             |                                                                             |                                  | Contact L       |
| Single Family Housing Mult                                                                                                    | i-Family Housing Fa         | arm & Ranch                                                |                                                             |                                                                             |                                  |                 |
| Email Subscriptions for                                                                                                    | : john.q.public@gr          | nail.com                                                   |                                                             |                                                                             |                                  |                 |
| Property Type                                                                                                    | Listing Type                | State                                                      | County                                                      | Email Frequency                                                             | Duration                         |                 |
| Add a New Subscription                                                                                                    |                             |                                                            |                                                             |                                                                             |                                  |                 |
| <<   <previous page<="" td=""><td></td><td></td><td>Page 1 of 1</td><td></td><td></td><td>Next Page&gt;   &gt;&gt;</td></previous> |                             |                                                            | Page 1 of 1                                                 |                                                                             |                                  | Next Page>   >> |
|                                                                                                    | USDA.gov   Fan              | m Service Agency   Natural F<br>Privacy Policy   Non-Discr | Resources Conservation Serv<br>rimination Statement   Infor | ice   Rural Development   FOIA   A<br>mation Quality   FirstGov   White Hou | Accessibility Statement  <br>use |                 |

Click on the Add a New Subscription button to create a new subscription.

#### 8.2 Add a New Subscription

The following screen will be displayed to allow you to add a new subscription. On this screen you can enter the desired attributes for the types of properties that you are interested in.

| USDA<br>Rural Dev     | ates Department of<br>velopment | Agriculture                          |                                                    |                                           | U                                         | SDA RD / FSA                                    | Properties              |
|-----------------------|---------------------------------|--------------------------------------|----------------------------------------------------|-------------------------------------------|-------------------------------------------|-------------------------------------------------|-------------------------|
| Home How to Buy A     | About Us Subscribe              | Tutorial                             |                                                    |                                           |                                           |                                                 | Contact Us <del>-</del> |
| Single Family Housing | Multi-Family Housing            | Farm & Ranch                         |                                                    |                                           |                                           |                                                 |                         |
| Email Subscriptions   | s for: John.q.public@           | gmail.com                            |                                                    |                                           |                                           |                                                 |                         |
| Add/Edit Email Subscr | iption                          |                                      |                                                    |                                           |                                           |                                                 |                         |
| *Property<br>Type:    | Single Family V                 |                                      |                                                    |                                           |                                           |                                                 |                         |
| *Listing Type:        | REO Property V                  |                                      |                                                    |                                           |                                           |                                                 |                         |
| *State:               | Florida                         | ~                                    |                                                    |                                           |                                           |                                                 |                         |
| Counties:             | Alachua<br>Baker<br>Bay         |                                      |                                                    |                                           |                                           |                                                 |                         |
| *Email<br>Frequency:  | Weekly on Monday                | <b>v</b>                             |                                                    |                                           |                                           |                                                 |                         |
| *Email<br>Duration:   | 1 Month                         |                                      |                                                    |                                           |                                           |                                                 |                         |
| Submit Cancel         | Reset                           |                                      |                                                    |                                           |                                           |                                                 |                         |
|                       | USDA.gov   F                    | arm Service Agency<br>Privacy Policy | Natural Resources Cons<br>Non-Discrimination State | servation Service  <br>ment   Information | Rural Development  <br>Quality   FirstGov | FOIA   Accessibility Statement<br>  White House |                         |

To complete your subscription, enter the appropriate attributes to define the parameters that will trigger the email alert. You can narrow down your criteria by selecting the applicable Property Type, Listing Type, and State which are required fields. The County list is populated once you select a State, and you can optionally select one or more counties of interest by holding the {CTRL] key and selecting all relevant properties. Two additional fields are required to designate the Email Frequency and Email Duration.

Click on Submit to save your subscription and return to the Subscription Summary. Click on Cancel to exit without saving your subscription. Click on Reset to clear the screen and start over.

#### 8.3 Subscription Review

The following summary screen will be displayed after you submit your Subscription request. The screen will display all the subscription that you have entered into the system.

There is no limit to the number of subscriptions you can enter, so if desired, you can click on the Add New Subscription button to repeat the process. You can enter a wide variety of unique subscriptions that cover multiple geographic areas and/or property types, and you will be automatically alerted when any new properties become available.

| USDA<br>Rural De                                                                                                    | <b>states Depar</b><br>evelopment | tment of    | Agriculture                          |                       |                                                | USDA                                                                               | RD / FSA                | Prope  | erties          |
|----------------------------------------------------------------------------------------------------|-----------------------------------|-------------|--------------------------------------|-----------------------|------------------------------------------------|------------------------------------------------------------------------------------|-------------------------|--------|-----------------|
| Home How to Buy                                                                                                    | About Us S                        | Subscribe   | Tutorial                             |                       |                                                |                                                                                    |                         |        | Contact Us -    |
| Single Family Housing                                                                                                    | Multi-Family Ho                   | lousing     | Farm & Ranch                         |                       |                                                |                                                                                    |                         |        |                 |
| Email Subscription                                                                                                    | ıs for: John.q                    | q.public@   | gmail.com                            |                       |                                                |                                                                                    |                         |        |                 |
| Property Type                                                                                                    | Li                                | isting Type |                                      | State                 | County                                         | Email Frequency                                                                    | Duration                |        |                 |
| Single Family                                                                                                    | RE                                | O Property  |                                      | Florida               | Baker                                          | Weekly on Monday                                                                   | 1 Month                 | Update | Delete          |
| Add a New Subscripti                                                                                                    | ion                               |             |                                      |                       |                                                |                                                                                    |                         |        |                 |
| <<   <previous page<="" th=""><td></td><td></td><td></td><td></td><td>Page 1</td><td>of 1</td><td></td><td></td><td>Next Page&gt;   &gt;&gt;</td></previous> |                                   |             |                                      |                       | Page 1                                         | of 1                                                                               |                         |        | Next Page>   >> |
|                                                                                                    | USE                               | DA.gov   Fa | arm Service Agency<br>Privacy Policy | Natural<br>  Non-Disc | Resources Conservatio<br>crimination Statement | n Service   Rural Development   FOIA  <br>Information Quality   FirstGov   White H | Accessibility Statement |        |                 |

When you are finished, you can click on any link at the top of the page to continue navigating the site.

# **Tutorials Page**

### 9.0 Tutorials Overview

The following prompt box will be displayed after you click on the Tutorial link.

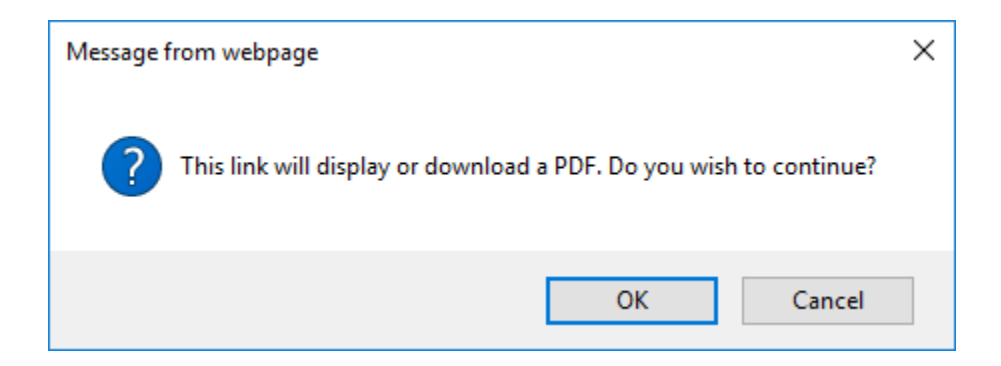

Click on OK to download and view the "Properties User Guide", or click on Cancel to exit this function.

# **Contact Us Page**

### **10.0** Contact Summary

When you click on the Contact Us link, you will see the following page, with three options in a pull-down list:

| United States Department of Agriculture<br>Rural Development USDA RD / FSA Property                                                                                                    | erties                                                                      |
|----------------------------------------------------------------------------------------------------|-----------------------------------------------------------------------------|
| Home How to Buy About Us Subscribe Tutorial                                                                                                    | Contact Us <del>-</del>                                                     |
| Single Family Housing       Multi-Family Housing       Farm & Ranch         Properties for Sale by the USDA-RD and USDA-FSA                                                                                                    | RD/FSA Contacts<br>Service Centers<br>State Offices                         |
| USDA-RD/FSA Properties Site The USDA-RD/FSA Resales web site provides current information about single- and multi-family homes and farms and ranches for sale by the U.S. Federal Government. These prev properties are for sale by public auction or other method depending on the property. Currently the U.S. Department of Agriculture - Rural Development (USDA-RD) and U.S. Department of Agriculture - Farm Service Agency (FSA) have properties listed on this site. For information regarding the purchase requirements to buy these properties, please reference the How to Buy link. Anyone can buy a home for sale by the U.S. Government, but you must work with a real estate agent, broker, or servicing representative to submit an offer or bid. For additional infor property listings, please contact the corresponding agency, found on the Contact Us link. Click one of the search types provided (Single Family Housing, Multi-Family Housing, or Farm & Ranch) to begin looking at the available properties the USDA has to offer. After select you will be provided with a map based search screen that will allow yo to refine your search based on geographic and/or property characteristics. | iously owned<br>or additional<br>mation regarding<br>tting the search type, |
| USDA.gov   Farm Service Agency   Natural Resources Conservation Service   Rural Development   FOIA   Accessibility Statement   Privacy Policy   Non-Discrimination Statement   Information Quality   FirstGov   White House                                                                                                    |                                                                             |

Click on one of the three links to access the following:

- RD/FSA Contacts will display a summary page that provides Email and Phone Contacts for Technical assistance regarding the use of this site.
- Service Centers will send you to another government web site to help you locate USDA Service Centers that are designed to be a single location where customers can access the services provided by the Farm Service Agency, Natural Resources Conservation Service, and the Rural Development agencies.
- State Offices will send you to another government web site to help you locate USDA State Office contacts.

# **Property Searches – Single Family**

### **11.0** Single Family Housing - Search Filters

When you click on the 'Single Family Housing' link, you will be presented following screen that can be used to filter your search. The search request starts at the State level, and it is the only required field. Select a State by clicking the appropriate State on the map or selecting the State from the pulldown list presented on the right. After selecting a State, the system automatically populates the Counties field with a list of counties in that State.

You can optionally select additional filter criteria to narrow down you search as needed and then click on Search.

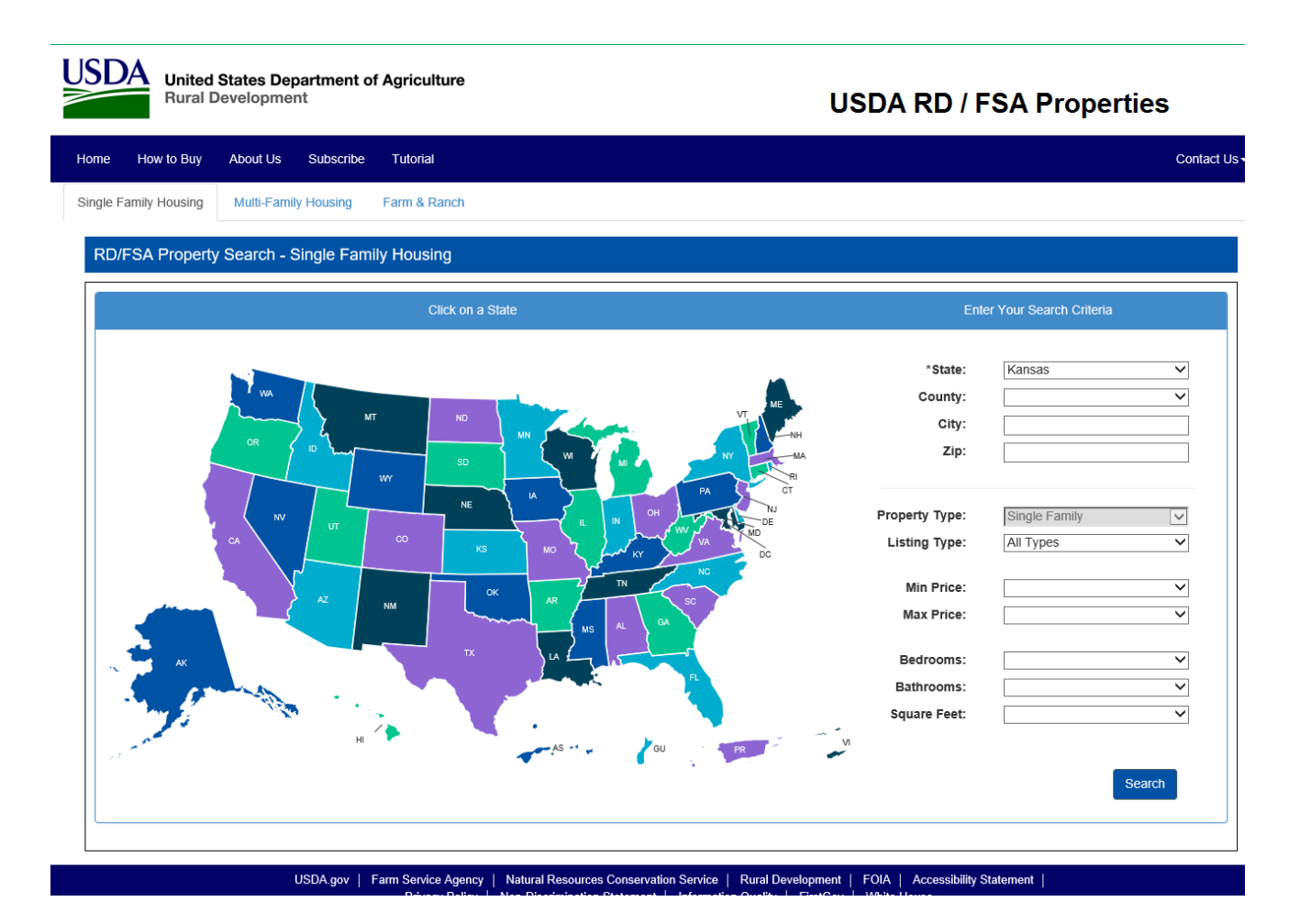

After you have selected your appropriate filtering criteria, click on the Search button to continue.

#### 11.1 SEARCH SUMMARY

Search results are returned in a scrollable list of Properties that match the filtering criteria that is displayed above the column headings. Up to 10 properties are displayed on a page, with links at the bottom of the page to navigate forward and backward between the groups of pages.

| me How to Buy About Us        | Subscribe Tutorial                     |                |        |            |       |           |                 | Conta           |
|-------------------------------|----------------------------------------|----------------|--------|------------|-------|-----------|-----------------|-----------------|
| Igle Family Housing Multi-Far | nily Housing Farm & Ranch              |                |        |            |       |           |                 |                 |
| Single Family Housing Pro     | operties Found: 3                      |                |        |            |       |           |                 | Sorted By: Pri  |
| Filtered By: State> Kansas    | Property Type> Single Family Listing T | ype> All Types |        |            |       |           |                 | New Search      |
| Photo Listing Type            | Street Address                         | City           | State  | County     | Zip   | Price/Bid | Beds /<br>Baths | Sq. Ft.         |
| REO Property                  | 201 Highland Rd                        | Coffeyville    | Kansas | Montgomery | 67337 | \$25,000  | 3/2             | 1258            |
| Foreclosure                   | 541 S Hartup                           | McPherson      | Kansas | McPherson  | 67460 | \$69,800  | 2/1             | 984             |
| Foreclosure                   | 341 Harold Blvd                        | Liberal        | Kansas | Seward     | 67901 | \$71,400  | 3/2             | 1149            |
| << L < Previous Page          |                                        | Page           | 1 of 1 |            |       |           |                 | Next Page> I >: |

Click on the property image to see a specific property or click on 'New Search' to revise your search parameters.

#### **11.2 PROPERTY DETAIL**

The property details page provides for the display of the primary image in the upper left corner, with a row of thumbnail images below the primary image. If there are multiple images, you can click on a specific thumbnail to see that specific image redisplayed in the primary image window.

Property information is displayed to the right of the primary image and shows specific attributes of the property. Sale Information is displayed below the Property Information and will be specific to the Property Type (REO Property vs Foreclosure). At the bottom of the page you will see Additional Information regarding the Sale Process, Lender/Brokers involved, Special Requirement, etc.

| United States Department o<br>Rural Development                                                                                                    | Agriculture                                                                                                    |                                                                                                    | USDA RD / FSA Properties                                                                                                    |
|----------------------------------------------------------------------------------------------------|----------------------------------------------------------------------------------------------------|----------------------------------------------------------------------------------------------------|----------------------------------------------------------------------------------------------------|
| me How to Buy About Us Subscribe                                                                                                    | Tutorial                                                                                                    |                                                                                                    | Con                                                                                                    |
| gle Family Housing Multi-Family Housing                                                                                                    | Farm & Ranch                                                                                                    |                                                                                                    |                                                                                                    |
| RD/FSA Property Detail - Single Family                                                                                                    | i de la companya de la companya de la companya de la companya de la companya de la companya de la companya de l |                                                                                                    |                                                                                                    |
| 341 Harold Blvd, Liberal, I                                                                                                    | S. 67901 - Seward County                                                                                        | Property Information:                                                                                                    |                                                                                                    |
|                                                                                                    |                                                                                                    | House Style:<br>Beds:<br>Baths:<br>Rooms:<br>Living Area:<br>Basement:<br>Garage:<br>Foundation:<br>Age:<br>Heating:<br>Cooling:<br>Water:<br>Sewage:<br>Lot Size:<br>OPEN HOUSE: 9:15-9<br>Owner has 3-month rig<br>property taxes and/or o<br>and if there are any oth<br>pay with certified funds<br>Foreclosure Sate Information | Ranch-Frame<br>3<br>2<br>5<br>1,149<br>Full<br>2 Car Attached<br>Poured<br>14<br>Forced Air<br>Central Air<br>Central Air<br>Central Air<br>Central Air<br>Community<br>Sewer<br>70x115<br>:45 am on day of sale. Property sold AS-IS. Repairs may be needed.<br>ht of redemption. Property also sold subject to any outstanding<br>other charges. Call local treasurer?s office to obtain tax amount due<br>ter outstanding charges/fees assessed. The successful bidder will<br>after bidding ends (contact us with questions on this process).<br>tion |
|                                                                                                    |                                                                                                    | Location:<br>Sale Date:<br>Sale Time:<br>Govt Bid:                                                                                                    | Seward County Courthouse<br>Liberal KS 67901<br>2018-11-09<br>10:00 am<br>\$71,400                                                                                                    |
| For program eligibility requirements to finance through<br>your local USDA/Rural Development Office.<br>View USDA/Rural Development Servicing Office Locati | JSDA or for more specific information, please con                                                               | All sales are subject to postpo<br>USDA/Rural Development off                                                                                                    | onement or cancellation at any time. It is recommended that you contact the<br>ice the day before the sale to ensure that it is still scheduled.                                                                                                    |
|                                                                                                    | Back to List                                                                                                    | New Search                                                                                                    |                                                                                                    |

Click on 'Back to List' to return to the summary list or click on 'New Search' to revise your search parameters.

#### 12.0 Multi Family Housing - Search Filters

When you click on the 'Multi Family Housing' link, you will be presented following screen that can be used to filter your search. The search request starts at the State level, and it is the only required field. Select a State by clicking the appropriate State on the map or selecting the State from the pulldown list presented on the right. After selecting a State, the system automatically populates the Counties field with a list of counties in that State.

You can optionally select additional filter criteria to narrow down you search as needed and then click on Search.

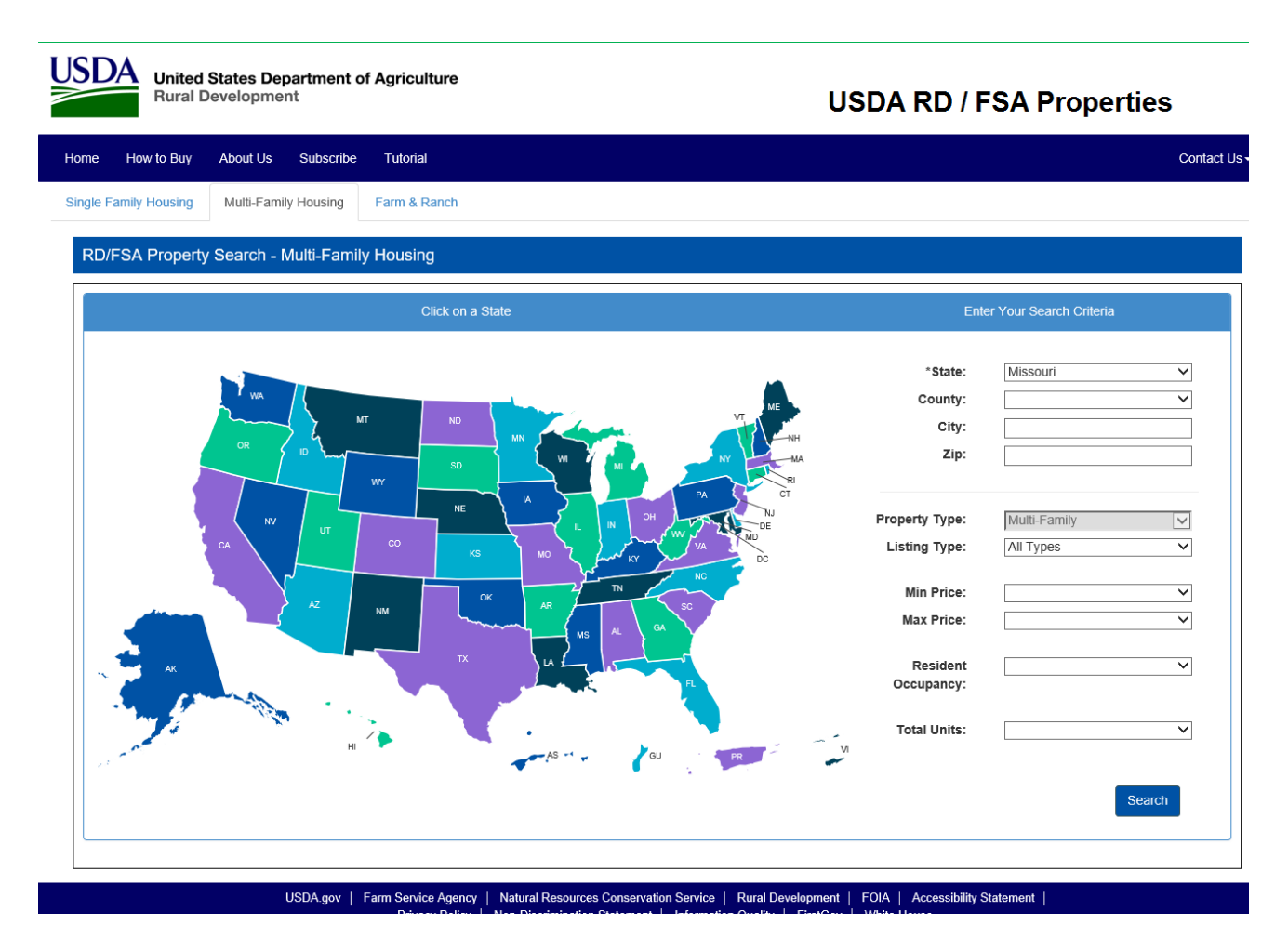

After you have selected your appropriate filtering criteria, click on the Search button to continue.

#### 12.1 SEARCH SUMMARY

Search results are returned in a scrollable list of Properties that match the filtering criteria that is displayed above the column headings. Up to 10 properties are displayed on a page, with links at the bottom of the page to navigate forward and backward between the groups of pages.

| USDA<br>Rural D                                                                                                    | States Department of<br>Development | f Agriculture                                                     |                                        |                                       | U                                     | SDA RI                       | D / FSA I           | Properties      |      |
|----------------------------------------------------------------------------------------------------|-------------------------------------|-------------------------------------------------------------------|----------------------------------------|---------------------------------------|---------------------------------------|------------------------------|---------------------|-----------------|------|
| Home How to Buy                                                                                                    | About Us Subscribe                  | Tutorial                                                          |                                        |                                       |                                       |                              |                     | Contac          | t Us |
| Single Family Housing                                                                                                    | Multi-Family Housing                | Farm & Ranch                                                      |                                        |                                       |                                       |                              |                     |                 |      |
| Multi-Family Hou                                                                                                    | using Properties Found              | J: 1                                                              |                                        |                                       |                                       |                              |                     | Sorted By: Pric | e    |
| Filtered By: Stat                                                                                                    | e> Missouri Property Typ            | e> Multi-Family Listing Type> A                                   | All Types                              |                                       |                                       |                              |                     | New Search      |      |
| Photo Lis                                                                                                    | sting Type                          | Street Address                                                    | City                                   | State                                 | County                                | Zip                          | Price/Bid           | Total Units     |      |
| RE                                                                                                    | EO Property                         | 12345 Marine Drive                                                | Camdenton                              | Missouri                              | Camden                                | 65432                        | \$1,250,000         | 8               |      |
| <<   <previous pag<="" td=""><td>e</td><td></td><td>Page</td><td>1 of 1</td><td></td><td></td><td></td><td>Next Page&gt;   &gt;&gt;</td><td></td></previous> | e                                   |                                                                   | Page                                   | 1 of 1                                |                                       |                              |                     | Next Page>   >> |      |
|                                                                                                    | USDA.gov   F                        | Farm Service Agency   Natural Res<br>Privacy Policy   Non-Discrim | sources Conservat<br>ination Statement | tion Service   Ru<br>  Information Qu | ural Development<br>uality   FirstGov | FOIA   Acce<br>  White House | ssibility Statement |                 |      |

Click on the property image to see a specific property or click on 'New Search' to revise your search parameters

#### 12.2 PROPERTY DETAIL

The property details page provides for the display of the primary image in the upper left corner, with a row of thumbnail images below the primary image. If there are multiple images, you can click on a specific thumbnail to see that specific image redisplayed in the primary image window.

Property information is displayed to the right of the primary image and shows specific attributes of the property. Sale Information is displayed below the Property Information and will be specific to the Property Type (REO Property vs Foreclosure). At the bottom of the page you will see Additional Information regarding the Sale Process, Lender/Brokers involved, Special Requirement, etc.

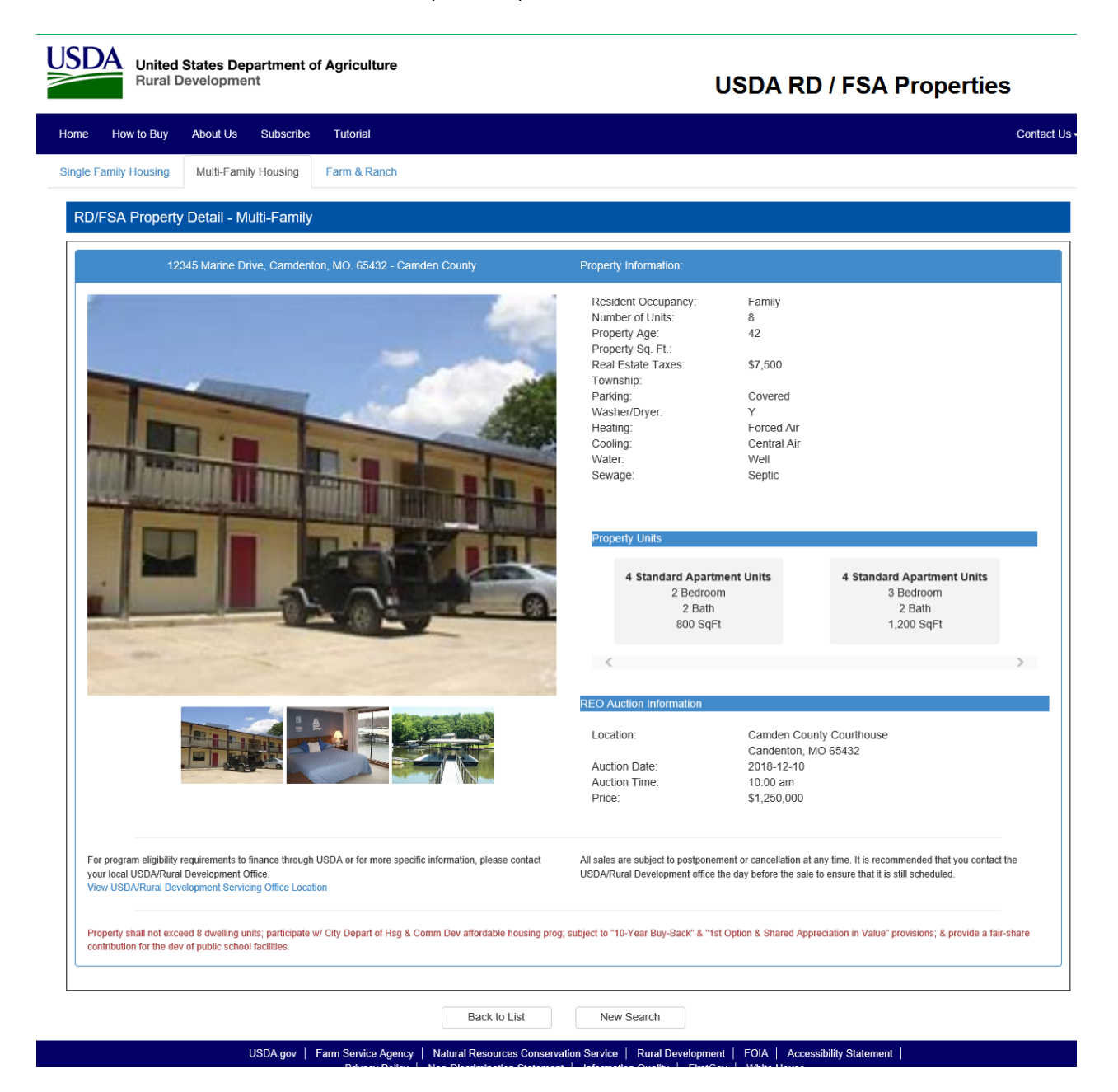

Click on 'Back to List' to return to the summary list or click on 'New Search' to revise your search parameters.

#### **13.0** Farm & Ranch - Search Filters

When you click on the 'Farm & Ranch' link, you will be presented following screen that can be used to filter your search. The search request starts at the State level, and it is the only required field. Select a State by clicking the appropriate State on the map or selecting the State from the pulldown list presented on the right. After selecting a State, the system automatically populates the Counties field with a list of counties in that State.

You can optionally select additional filter criteria to narrow down you search as needed and then click on Search.

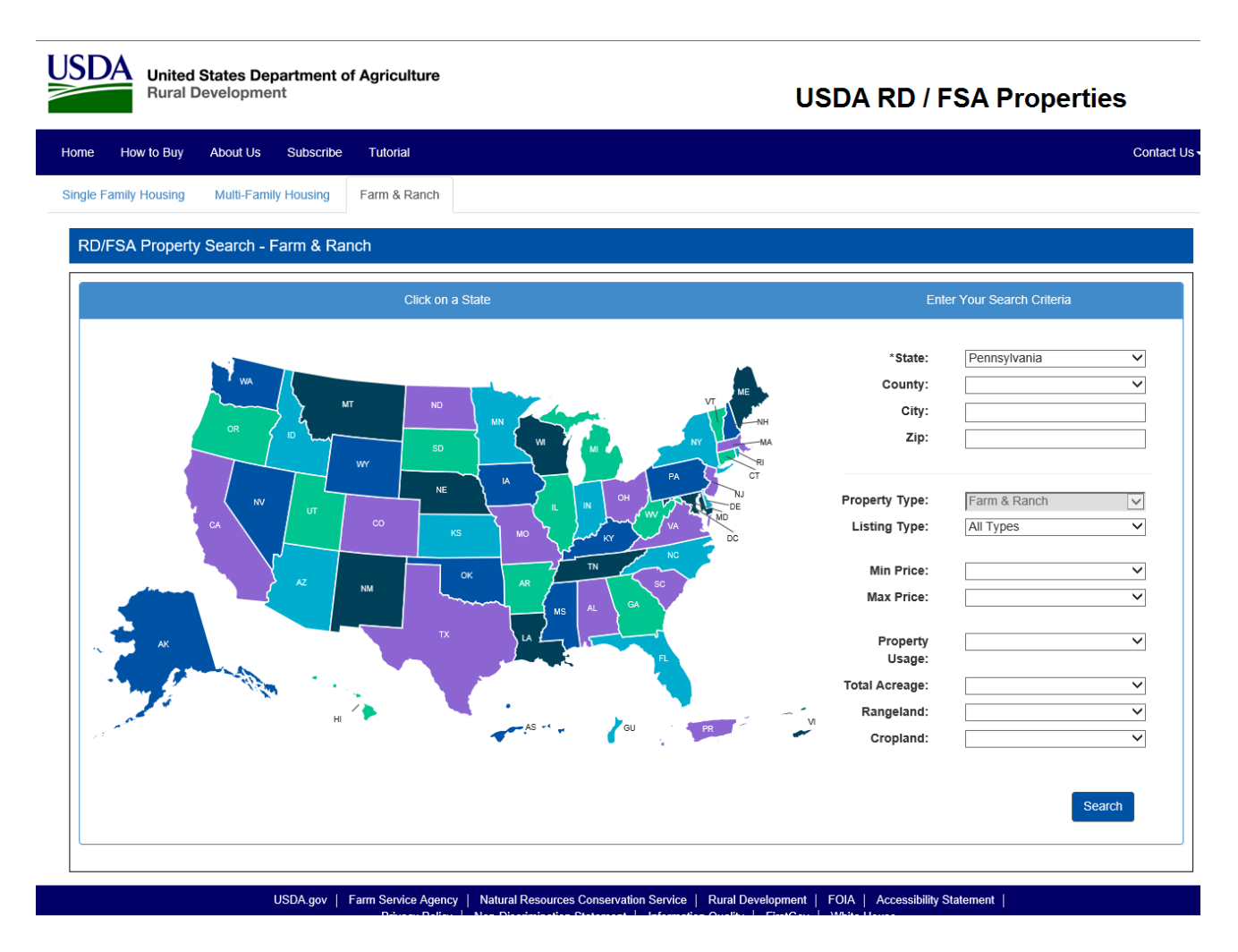

After you have selected your appropriate filtering criteria, click on the Search button to continue.

#### 13.1 SEARCH SUMMARY

Search results are returned in a scrollable list of Properties that match the filtering criteria that is displayed above the column headings. Up to 10 properties are displayed on a page, with links at the bottom of the page to navigate forward and backward between the groups of pages.

| ed By: Pr                                      |  |  |  |  |
|------------------------------------------------|--|--|--|--|
| ed By: Pr                                      |  |  |  |  |
| m & Ranch Properties Found: 3 Sorted By: Price |  |  |  |  |
| v Search                                       |  |  |  |  |
| Parcels                                        |  |  |  |  |
| 1                                              |  |  |  |  |
| 1                                              |  |  |  |  |
| 3                                              |  |  |  |  |
|                                                |  |  |  |  |

Click on the property image to see a specific property or click on 'New Search' to revise your search parameters

#### 13.2 PROPERTY DETAIL

The property details page provides for the display of the primary image in the upper left corner, with a row of thumbnail images below the primary image. If there are multiple images, you can click on a specific thumbnail to see that specific image redisplayed in the primary image window.

Property information is displayed to the right of the primary image and shows specific attributes of the property. Sale Information is displayed below the Property Information and will be specific to the Property Type (REO Property vs Foreclosure). At the bottom of the page you will see Additional Information regarding the Sale Process, Lender/Brokers involved, Special Requirement, etc.

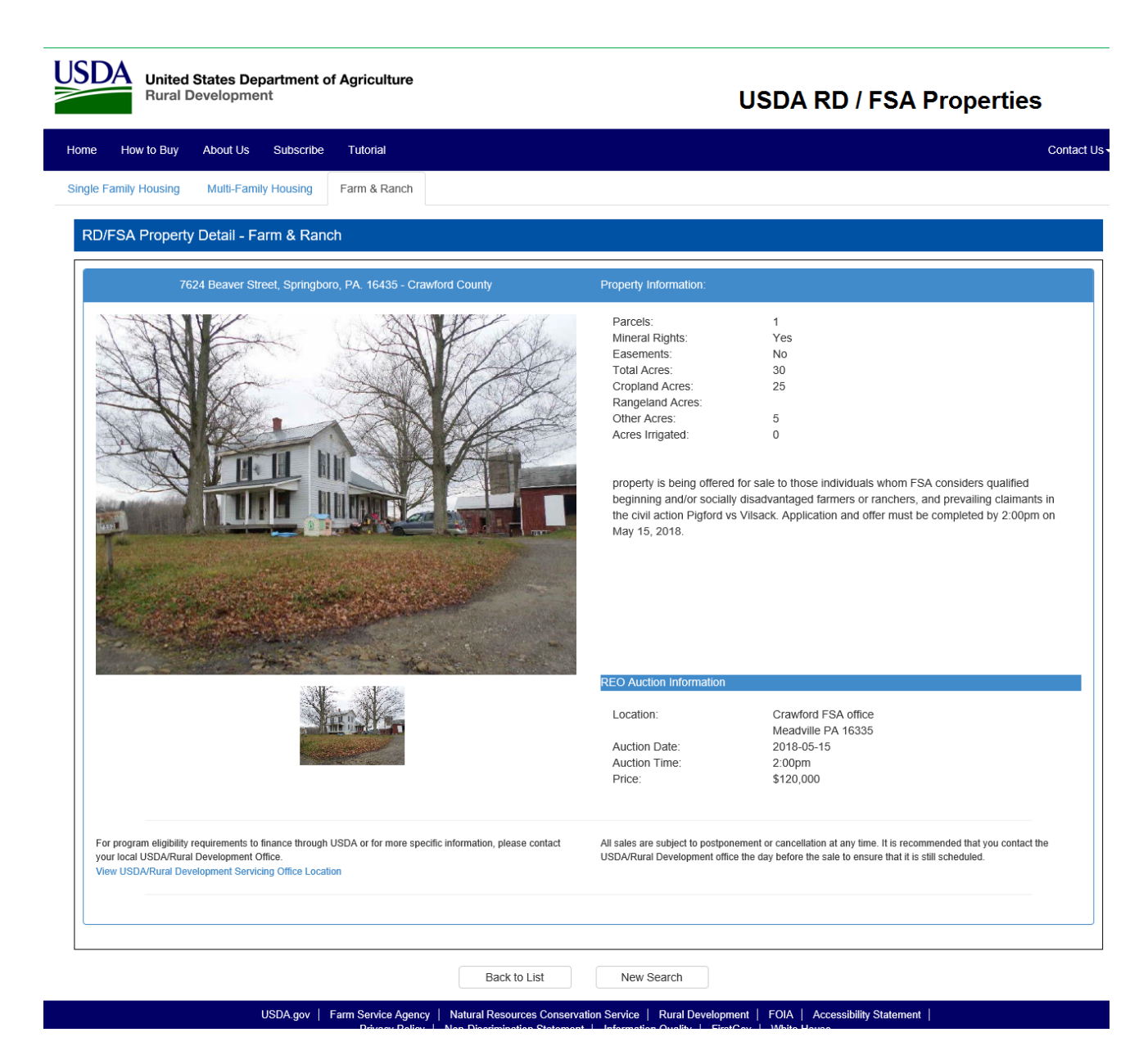

Click on 'Back to List' to return to the summary list or click on 'New Search' to revise your search parameters.